## 通过 DataSet 类型数据源绑定 DataTable

ActiveReports支持设计时数据源绑定和运行时数据源绑定,今天我们主要讲解如何在 ASP.NET 应用系统中为页面报表(PageReport)动态绑定数据源。

第一步、创建一个 ASP.ENT 应用程序,并在ASPX页面中添加 ActiveReports 提供的 WebViewer 控件

第二步、在工程中添加页面/RDL 报表 (PageReport/RDLReport) 文件,如下图所示:

```
第三步、打开报表资源管理器,在数据源节点中添加一个新的数据源,并选择【Dataset Provider】
```

第四步、在DataSource1数据源上右键,选择添加数据集,并在数据集对话框中的字段页面中添加以下三个字段

返回到报表设计界面,添加一个Table控件到报表中,并设置各列对应的数据绑定字段名称,最终结构如下:

```
第五步、打开ASPX后台代码页面,并在Page的Load事件中添加以下代码:
```

```
protected void Page_Load(object sender, EventArgs e)
```

```
{
```

```
if (IsPostBack)
```

{

```
return;
```

```
}
```

GrapeCity.ActiveReports.PageReport report1 = new GrapeCity.ActiveReports.PageReport(new System.IO.FileIn
fo(Server.MapPath("PageReport1.rdlx")));

report1.Document.LocateDataSource += new GrapeCity.ActiveReports.LocateDataSourceEventHandler(Document\_L ocateDataSource);

WebViewer1.PdfExportOptions.FitWindow = false;

```
WebViewerl.PdfExportOptions.DisplayMode =
GrapeCity.ActiveReports.Export.Pdf.Section.DisplayMode.Outlines;
```

WebViewerl.Report = report1;

```
}
```

void Document\_LocateDataSource(object sender, GrapeCity.ActiveReports.LocateDataSourceEventArgs args)

```
{
if (args.DataSet.Query.DataSourceName== "DataSourcel")
{
if (args.DataSet.Name== "DataSet1")
{
args.Data = GetData();
}
}
```

```
private DataTable GetData()
{
DataTable dt = new DataTable();
dt.Columns.Add("Col1");
dt.Columns.Add("Col2");
dt.Columns.Add("Col3");
dt.Rows.Add(1, 1, 1);
dt.Rows.Add(2, 1, 1);
dt.Rows.Add(2, 1, 1);
dt.Rows.Add(4, 1, 1);
dt.Rows.Add(5, 1, 1);
dt.Rows.Add(6, 1, 1);
```

```
return dt;
```

}

运行结果如下: